## Token Transaction Based Manuale operativo Prima Web

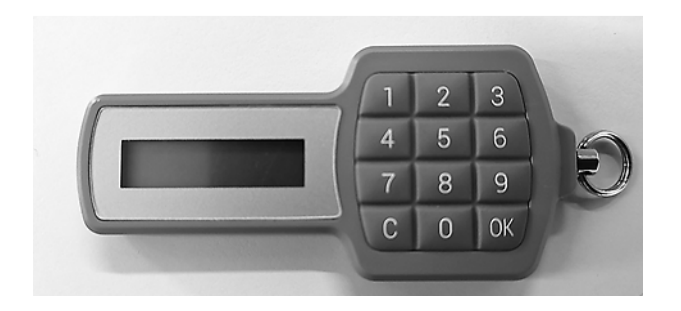

agosto 2019

## Accesso

Collegati al portale www.carifermo.it in Accesso Area Clienti "Prima Web" e clicca su "Entra"

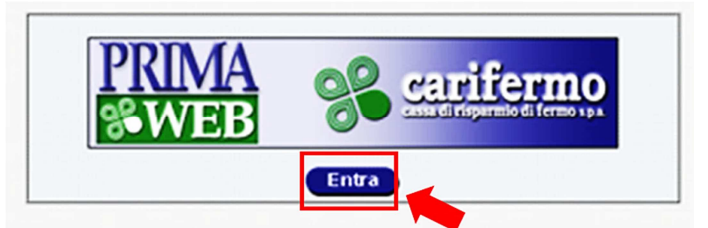

Inserisci le tue credenziali:

- Codice utente;
- Password.

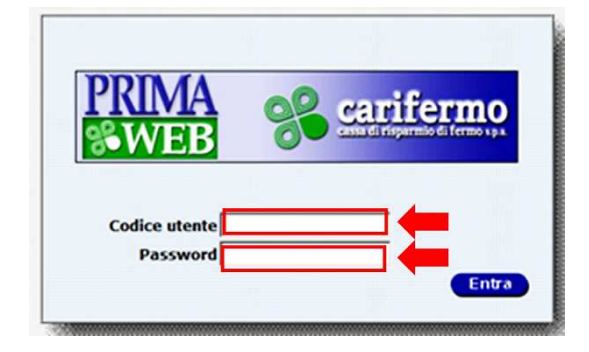

Clicca su "Entra"

| PRIMA<br>S&WEB            | Se carifermo |
|---------------------------|--------------|
| Codice utente<br>Password | Entra        |

Premi, sul tastierino del Token, il pulsante "OK" e poi la funzione "1"; digita sul portale il codice generato dal Token e clicca su "Inserisci".

|                              | TOKEN (OTP)                                                                                                    |
|------------------------------|----------------------------------------------------------------------------------------------------|
|                              |                                                                                                    |
| ottostante i<br>OTP) a sua ( | : al servizio e necessario digitare nel campo<br>I codice univoco generato con il dispositivo Token<br>disposizione. |
| Inse                         | erire Token (OTP):                                                                                                   |
|                              |                                                                                                    |
|                              |                                                                                                    |

## NOTA

Si evidenzia che è possibile effettuare un numero massimo di 5 tentativi di accesso errati all'Internet Banking, attraverso il Token Transaction Based. Dopo il quinto tentativo, l'accesso all'Internet Banking verrà bloccato e sarà possibile sbloccarlo attraverso il servizio di Supporto Utenti Carifermo (Tel. 0734/286443 – 0734/286497 – 0734/286464 - email: supp.utenti@carifermo.it).

## Disposizione di pagamento

Dopo aver inserito i dati dell'operazione, si aprirà una pagina con un codice che è legato dinamicamente all'importo e al beneficiario; premere, sul tastierino del Token, il pulsante "OK" e poi la funzione "3" e inserire il codice mostrato a video sul Token (tramite il tastierino).

٦

| Il seguente codice e' composto dalle prime 4 cifre dell'importo dell'operazione e dalle ultime 4 cifre del C.F / P.IVA del creditore. |
|----------------------------------------------------------------------------------------------------|
| Codice 12300001                                                                                                    |
| Inserire il codice di cui sopra nel dispositivo e riportare nel campo sottostante il codice ottenuto in risposta:                     |
| Inserire Token (OTP)                                                                                                    |
| Firma                                                                                                    |

Premere sul tastierino del Token il pulsante "OK" e digitare sul portale il codice ottenuto in risposta dal Token.

| Il seguente codice e' composto dalle p | prime 4 cifre dell'importo dell'operazione e dalle ultime 4 cifre del C.F / P.IVA del creditore. |
|----------------------------------------|--------------------------------------------------------------------------------------------------|
|                                        | Codice 12300001                                                                                  |
| Inserire il codice di cui sopr         | a nel dispositivo e riportare nel campo sottostante il codice ottenuto in risposta:              |
| Ins                                    | erire Token (OTP)                                                                                |
|                                        | Firma                                                                                            |

Clicca su "Firma".

| Il seguente codice e' composto dalle prime 4 cifre dell'importo dell'operazione e dalle ultime 4 cifre del C.F / P.IVA del creditore. |
|----------------------------------------------------------------------------------------------------|
| Codice 12300001                                                                                                    |
| Inserire il codice di cui sopra nel dispositivo e riportare nel campo sottostante il codice ottenuto in risposta:                     |
| Inserire Token (OTP)                                                                                                    |
| Firma                                                                                                    |

Se il codice inserito è corretto l'operazione di pagamento viene autorizzata.